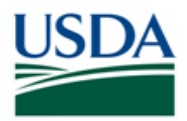

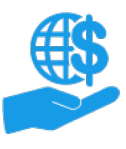

# Before You Begin

This document provides instructions for external users to submit an initial ezFedGrants Access Request, which is required to view information (such as opportunities and agreements) and complete grants- and agreements-related tasks in ezFedGrants.

If you already have access to ezFedGrants, you can join additional organizations through your user profile. Refer to the **Working with Multiple Organizations in ezFedGrants Quick Reference** for more information.

### **Key Terms**

- **External User:** An individual who interacts with USDA agencies or offices on behalf of an organization. External users may also be referred to as recipients, applicants, cooperators, or agency customers.
- **Organization:** Any number of institutions, such as colleges, universities, non-profits, tribal organizations, state governments, or otherwise, that engage with the Federal Government through grants or other types of agreements.
- Organization ID: Organization IDs, such as Unique Entity ID (UEI) numbers, are used to indicate the specific legal entities that are recipients of Federal grants/agreements. Each organization has at least one unique organization ID. Large or multifaceted organizations may have multiple IDs under a larger institutional umbrella (such as separate departments or campuses of a single university).

### You Will Need

- An eAuthentication verified-identity Account
- The UEI number or other organization ID for all organizations you will represent in ezFedGrants

### Contents

| BEFORE YOU BEGIN                                                        | . 1                  |
|-------------------------------------------------------------------------|----------------------|
| Key Terms<br>You Will Need<br>Contents                                  | . 1<br>. 1<br>. 1    |
| GETTING STARTED                                                         | . 2                  |
| SELECT ROLE                                                             | . 3                  |
| SELECT ORGANIZATION(S)                                                  | . 4                  |
| FINALIZE AND SUBMIT THE ACCESS REQUEST                                  | . 8                  |
| SEE ALSO                                                                | . 9                  |
| JOB AIDS<br>EZFEDGRANTS HYPERLINKS<br>EXTERNAL HYPERLINKS<br>NEED HELP? | .9<br>.9<br>.9<br>.9 |
| VERSION CONTROL                                                         | . 9                  |

### Data Note

The screenshots provided with these instructions are a representative sample for the purpose of training, which contain sample data and may not depict the entire screen.

In addition, these instructions focus on the **minimum system requirements** for the above-described procedure(s). You may need to complete additional fields or provide additional information not specifically described in this document.

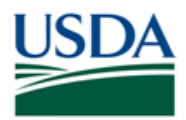

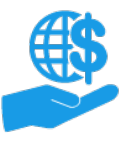

# **Getting Started**

1. Launch the ezFedGrants External Portal (from the <u>OCFO ezFedGrants website</u>) and log in with your eAuthentication verified-identity Account.

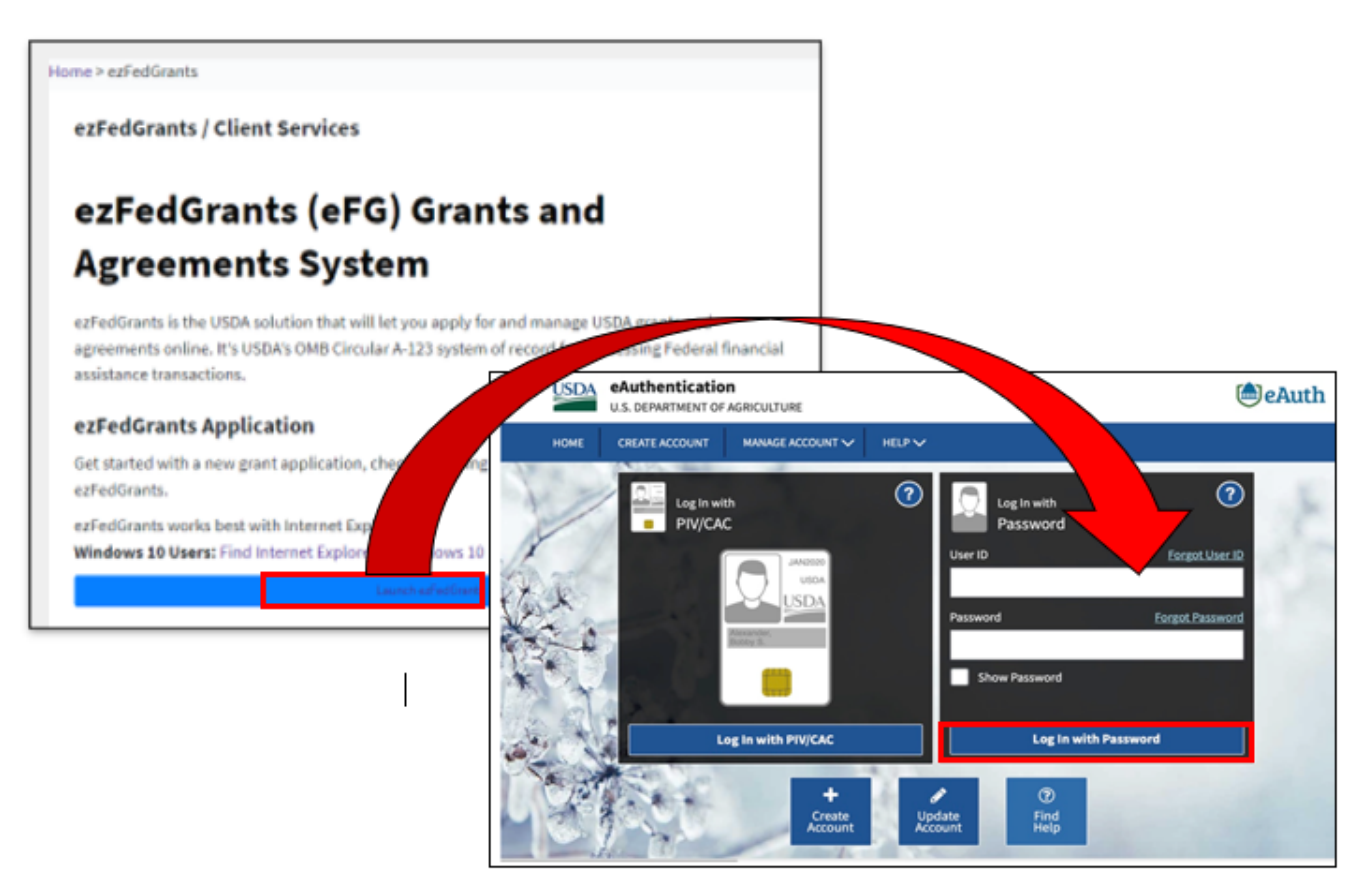

*Note:* For questions regarding ezFedGrants access, including logging-in and eAuthentication, please review the <u>ezFedGrants FAQs general</u>.

2. Click the Request Access tile when you reach the ezFedGrants External Portal Home screen.

*Note:* If you see other tiles, such as **Opportunities**, **Applications**, and **Claims**, instead of the **Request Access** tile, then you already have access to ezFedGrants. You can request access for additional organizations through your **User Profile** (click your **Initials** in the upper-right corner and then select **Profile** on the dropdown menu).

| USDA ezFedGrants                                    |                                                                                                    | AM |
|-----------------------------------------------------|----------------------------------------------------------------------------------------------------|----|
| Home                                                | Request Access                                                                                                    |    |
| Request Access<br>Contact USDA<br>Training/Guidance | <b>Welcome to the USDA External Portal!</b><br>You are not yet registered with an organization. Please click the <b>Request Access</b> link to unlock the ezFedGrants<br>External Portal. |    |

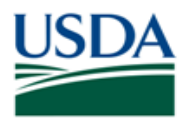

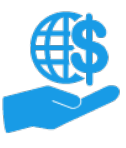

### Select Role

First, you must select a primary user role. The actions available for each primary user role are summarized below. Please refer to the **ezFedGrants External Portal User Roles Quick Reference** for complete definitions.

- Grants Administrative Officer (GAO): Prepares applications, claims, repayment requests, and reports. Can sign reports, repayment requests, and claims. Manages user roles, access, and work items for other users within the same organization.
- Grants Processor (GP): Prepares applications, claims, repayment requests, and reports. Can sign reports, repayment requests, and claims.
- **Signatory Official (SO):** Signs applications, agreements, and amendments. Can sign reports, repayment requests, and claims.

You can only have one primary user role and your role will be the same for all organizations.

If you select the wrong role, you can submit another access request, or the reviewer can change your assigned role when reviewing your access request. If the reviewer approves your request with the incorrect role, your role can be changed by a user with the GAO role. Please refer to the **ezFedGrants Role and Access Management Job Aid** for more information.

1. On the **Request Access** screen, select **Grants Administrative Officer**, **Grants Processor**, or **Signatory Official** from the **User Role** field dropdown menu.

If you select the Grants Administrative Officer (GAO) role, select an agency from the **Agency** field dropdown menu. This agency will review your access request if you request access for an organization that does not already have ezFedGrants users. Furthermore, this field **does not** affect your ezFedGrants access, it is simply for access approval purposes.

*Note:* Disregard the **Panelist** role unless you have been specifically instructed to select this role.

| Request Access RA-15761                                   | <u>P</u> rint <u>C</u> ancel Next >≥ |
|-----------------------------------------------------------|--------------------------------------|
| 1. Role Selection 2. Organization 3. Personal Information |                                      |
| Role Selection    User Role                               |                                      |

2. In the **Access Request Comments** text box, explain why you are submitting this access request or why you have requested a particular role.

| Role Selection                                |  |
|-----------------------------------------------|--|
| * User Role                                   |  |
|                                               |  |
| Access Request Comments                       |  |
| * Why are you submitting this access request? |  |
|                                               |  |
|                                               |  |
|                                               |  |
|                                               |  |
|                                               |  |

3. Click the [Next] button.

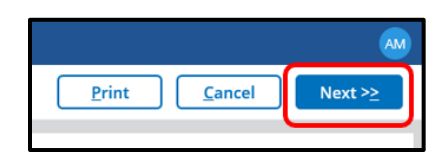

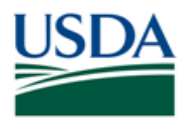

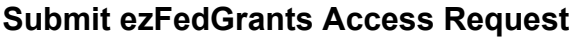

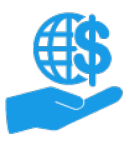

## Select Organization(s)

Now you must select at least one organization for which you will complete grants and agreements management activities in ezFedGrants (submitting applications, claims, reports, etc.). You can be affiliated with multiple organizations, but you do not have to include every organization on your initial access request. Refer to the **Working with Multiple Organizations in ezFedGrants Quick Reference** for more information.

In the ezFedGrants System, each organization is identified by a unique ID, such as a UEI number. Small organizations may have only one UEI number, but larger organizations may have multiple UEI numbers under a single institutional umbrella (such as separate departments or campuses of a single university).

After your access request is approved, if you selected the wrong organization, separate from an organization, or otherwise no longer require ezFedGrants access for an organization, a user with the GAO role can deactivate your access for that organization.

1. On the **Request Access** screen, click the [**Add Organization**] button to open the **Search Organization** popup window.

| Request Access RA-3046                                                                                                    | Print Cancel << Previous                                                                                                    |
|----------------------------------------------------------------------------------------------------|----------------------------------------------------------------------------------------------------|
| ✓ 1. Role Selection <b>2. Organization</b> 3. Personal Information                                                                                                    |                                                                                                    |
| Select Organization(s)<br>Click Find Organization to search for an organization you want to join. After selecting an organization, it<br>submit your access request. Organizations must be registered on SAM.gov and have a record in the ezl<br>organization has not previously registered on SAM.gov, please complete the registration process at htt<br>does not appear here, please use the Contact USDA link on the left to contact the ezFedGrants Help Des<br>code (if known) in your message. | will appear below. You must select at least one o<br>FedGrants System to be available for selection he<br><u>ps://sam.gov</u> . If your organization is registered or<br>sk. Please include your organization's DUNS Num |
| Please provide Point of Contact (POC) details for each organization. A POC is someone from the organizations necessary.                                                                                                    | ation who can verify your affiliation with that org                                                                                                    |
| Click Remove to remove an organization you do not want to join.                                                                                                    |                                                                                                    |

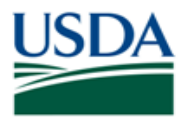

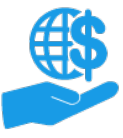

# Submit ezFedGrants Access Request

Job Aid

2. In the **Search Organization** popup window, complete at least one **Search Criteria** field then click the [**Search**] button.

The **Organization** field will search by organization title as it appears in the ezFedGrants System, which is derived from SAM.gov and/or IRS records. If you are unsure of your organization's registered title, please use another field.

| Select Organization               |                                                |                                                         |                                             |
|-----------------------------------|------------------------------------------------|---------------------------------------------------------|---------------------------------------------|
| Search Criteria - please ente     | r one or more criteria                         |                                                         |                                             |
| Organization Name                 | UEI Number 🕜                                   | EFT Number ⑦                                            | CAGE Code 🕜                                 |
| City                              | State                                          | Postal Code 🕐                                           | Country                                     |
|                                   |                                                | ~                                                       | ~                                           |
| ASAP ID 🕜                         | DUNS Number 🕜                                  | DUNS+4 🕐                                                |                                             |
|                                   |                                                |                                                         |                                             |
| Multiple search criteria narrows  | the search (works as a <b>filter</b> )         |                                                         |                                             |
| If you do not receive the results | you are looking for, <b>use fewer items</b> ir | n your search criteria. ( <i>i.e. Instead of City a</i> | nd State, remove City and leave only State) |
| Searc <u>h</u> C <u>l</u> ear     | Close                                          |                                                         |                                             |
|                                   |                                                |                                                         |                                             |
| h                                 |                                                |                                                         |                                             |

3. Locate your organization in the **Search Results** table, confirm that the details are correct (some organizations have multiple records or similar names/IDs), and then click the **Join Organization** link.

If the search does not return the correct record (or any record) for your organization try changing your search criteria, double-check the UEI number or other ID on your organization's SAM.gov record, or contact the ezFedGrants Help Desk through the **Contact USDA** link on the left-side menu.

| elect Organization                                    |                                                         |                                                       |                      |        |  |  |  |
|-------------------------------------------------------|---------------------------------------------------------|-------------------------------------------------------|----------------------|--------|--|--|--|
| Search Criteria - please enter one or more criteria   |                                                         |                                                       |                      |        |  |  |  |
| Organization Name                                     | UEI Number ⑦                                            | EFT Number 🕜                                          | CAGE Code ⑦          |        |  |  |  |
| HILL COUNTRY ALLIANCE                                 | ZT43E6ZVHSN7                                            |                                                       |                      |        |  |  |  |
| City                                                  | State                                                   | Postal Code 💿                                         | Country              |        |  |  |  |
|                                                       | ~                                                       |                                                       |                      | ~      |  |  |  |
| ASAP ID 🕜                                             | DUNS Number ⑦                                           | DUNS+4 ⑦                                              |                      |        |  |  |  |
|                                                       |                                                         |                                                       |                      |        |  |  |  |
| Multiple search criteria narrows the search (works    | as a filter)                                            |                                                       |                      |        |  |  |  |
| If you do not receive the results you are looking for | , use fewer items in your search criteria. (i.e. Instea | d of City and State, remove City and leave only State | 9                    |        |  |  |  |
| Search Clear Close                                    | Search Close Close                                      |                                                       |                      |        |  |  |  |
| Search Results                                        |                                                         |                                                       |                      |        |  |  |  |
|                                                       |                                                         |                                                       | L                    | Export |  |  |  |
| Actions Organization 🛒 I                              | UEI = EFT = DUNS = DUNS +4                              | CAGE Street Address City                              | State Postal Country |        |  |  |  |
| Join Organizati<br>on HILL COUNTRY ALLIANCE Z         | T43E6ZVHSN7 610784485                                   | 4PDY7 PO BOX 151675 AUSTIN                            | TX 78715 US          |        |  |  |  |

4. Upon clicking **Join Organization**, the **Search Organization** popup window will close, and the selected organization's details will appear on the **Request Access** screen.

Complete the **Point of Contact Details** fields to identify a Point of Contact (POC) who can confirm your affiliation with this organization and/or your need for ezFedGrants access.

*Note:* If you selected the wrong organization, click the [**Remove**] button.

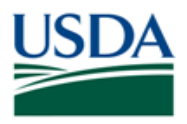

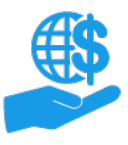

# Submit ezFedGrants Access Request

Job Aid

| tequest Access RA-39666 Print Cancel << Previous Next >>                                                                                                    |                                                           |                                                              |                           |  |  |
|----------------------------------------------------------------------------------------------------|-----------------------------------------------------------|--------------------------------------------------------------|---------------------------|--|--|
| Click Add Organization to search for an organization you want to join. After selecting an organization, it will appear below. You must select at least one organization to submit your access request. Organizations must be registered on SAM gov, and have a record in the ezFedGrants System to be available for selection here. If your organization is registered on SAM gov, please complete the registration process at <u>thirdy./Sam.gov.</u> If your organization is registered on SAM gov, please complete the registration process at <u>thirdy./Sam.gov.</u> If your organization is registered on SAM gov, between the please use the Contact USDA link on the left to contact the ezFedGrants the IPI Desk. Please include your organizations Number and CAE code (If Known) in your message. |                                                           |                                                              |                           |  |  |
| If you are affiliated with multiple organizations, click Add Or                                                                                                    | ganization again to add more organizations.               |                                                              |                           |  |  |
| Please provide Point of Contact (POC) details for each organ                                                                                                    | ization. A POC is someone from the organization who can v | erify your affiliation with that organization, if necessary. |                           |  |  |
| Click Remove to remove an organization you do not want to                                                                                                    | ) join.                                                   |                                                              |                           |  |  |
| Organization Details                                                                                                    |                                                           |                                                              | -                         |  |  |
|                                                                                                    |                                                           |                                                              | Remove                    |  |  |
| EDUCATION, MICHIGAN DEPARTMENT OF                                                                                                    |                                                           |                                                              | -                         |  |  |
| CRM Organization ID<br>1500032945                                                                                                    | UEI<br>CJ9JXQL11MM4                                       | <b>EFT</b><br>N/A                                            | CAGE<br>3U0E6             |  |  |
| Street Address<br>608 W ALLEGAN STREET                                                                                                    | City<br>LANSING                                           | State<br>MI                                                  | Postal Code<br>48933-1524 |  |  |
| Phone<br>N/A                                                                                                    | ASAP ID<br>N/A                                            | DUNS<br>805336641                                            | DUNS+4<br>N/A             |  |  |
| Point of Contact Details<br>* Supervisory Point of Contact (POC)                                                                                                    | * School/Dept/Div/Prog.                                   | * POC Email                                                  | * POC Phone               |  |  |
| John Doe                                                                                                    | Grants Team                                               | Johndoe@michigan.edu                                         | (123) 456-7890            |  |  |
|                                                                                                    |                                                           |                                                              |                           |  |  |
| C. Berg et Berner                                                                                                    |                                                           |                                                              |                           |  |  |
| Additional Information                                                                                                    |                                                           |                                                              | + 👻                       |  |  |

 Only one organization is required to submit an access request; however, if you are affiliated with multiple organizations (i.e. UEI numbers), you may wish to include all your organizations on this access request. Alternately, you can join additional organizations through your User Profile any time after your initial access request is approved.

Click the [Add Organization] button (at the bottom of the screen) to add another organization. Repeat until you have added all organizations. You must enter POC details for each organization even if they all have the same POC.

| Request Access RA-39666                                                                                                    |                                                     |                                                                  | Print Cancel << Previous N | lext>≥ |  |
|----------------------------------------------------------------------------------------------------|-----------------------------------------------------|------------------------------------------------------------------|----------------------------|--------|--|
| Click Add Organization to search for an organization you want to join. After selecting an organization, it will appear below. You must select at least one organization to submit your access request. Organizations must be registered on SAM gov and have a record in the estedGrants System to be available for selection here. If your organization has not previously registered on SAM gov, please complete the registration process at <u>ittings</u> , <i>Italy our organization</i> is an organization is help there. These uses the compact the to commet the estimation regestered on SAM gov. please not poper here, please use the Connect the estimation is help there. These include your organizations DIVIS Number and CARE code (If hown) in your message. |                                                     |                                                                  |                            |        |  |
| If you are affiliated with multiple organizations, c                                                                                                    | lick Add Organization again to add more organizatio | ons.                                                             |                            |        |  |
| Please provide Point of Contact (POC) details for                                                                                                    | each organization. A POC is someone from the orga   | nization who can verify your affiliation with that organization, | if necessary.              | - 1    |  |
| Click Remove to remove an organization you do r                                                                                                    | not want to join.                                   |                                                                  |                            | - 1    |  |
| Organization Details                                                                                                    | •                                                   |                                                                  |                            | - 1    |  |
| organization becaus                                                                                                    |                                                     |                                                                  | Remove                     |        |  |
| EDUCATION, MICHIGAN DEPARTMENT OF                                                                                                    |                                                     |                                                                  |                            | -      |  |
| CRM Organization ID<br>1500032945                                                                                                    | UEI<br>CJ9JXQL11MM4                                 | EFT<br>N/A                                                       | CAGE<br>3U0E6              |        |  |
| Street Address<br>608 W ALLEGAN STREET                                                                                                    | City<br>LANSING                                     | State<br>Mi                                                      | Postal Code<br>48933-1524  |        |  |
| Phone<br>N∕A                                                                                                    | ASAP ID<br>N/A                                      | DUNS<br>805336641                                                | DUNS+4<br>N/A              |        |  |
| Point of Contact Details<br>+ Supervisory Point of Contact (POC)                                                                                                    | <ul> <li>School/Dept/Div/Prog.</li> </ul>           | + POC Email                                                      | * POC Phone                |        |  |
| John Doe                                                                                                    | Grants Team                                         | Johndoe@michigan.edu                                             | (123) 456-7890             |        |  |
| Add Organization                                                                                                    |                                                     |                                                                  |                            | + ,    |  |

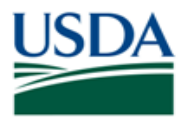

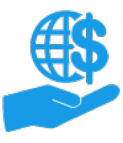

# Submit ezFedGrants Access Request

Job Aid

6. Once you have added all organizations you wish to include with your access request, click the [Next] button.

| Request Access RA-39666                  |                                           |                      | Print Cancel S            | ext>≥ |
|------------------------------------------|-------------------------------------------|----------------------|---------------------------|-------|
| Urganization Details                     |                                           |                      |                           | -1.   |
|                                          |                                           |                      | True                      | ר וכ  |
| EDUCATION, MICHIGAN DEPARTMENT OF        |                                           |                      |                           | -     |
| CRM Organization ID<br>1500032845        | UEI<br>QRKQL11NM4                         | EFT<br>N/A           | CAGE<br>BLIDE6            |       |
| Street Address<br>600 W ALLEGAN STREET   | City<br>LANSING                           | State<br>MI          | Postal Code<br>40933-1524 |       |
| Phone<br>IVA                             | ASAP ID<br>N/A                            | DUNS<br>005336641    | DUNS+4<br>NDA             |       |
| Point of Contact Details                 |                                           |                      |                           | -     |
| Supervisory Point of Contact (POC)       | <ul> <li>School/Dept/Div/Prog.</li> </ul> | POC Email            | POC Phone                 |       |
| John Doe                                 | Grants Team                               | Johndoe@michigan.edu | (123) 456-7890            |       |
| LINCOLN COUNTY SOIL & WATER              |                                           |                      | Remove                    | כ     |
| CRM Organization ID<br>1500239090        | UEI<br>PEOBOKAMESES                       | EFT<br>NVA           | CAGE<br>7\$F/3            | 1     |
| Street Address<br>116 FRENCHMAN BLUFF RD | City<br>TROY                              | State<br>MO          | Postal Code<br>83375-2019 |       |
| Phone<br>N/A                             | ASAP ID<br>N/A                            | DUNS<br>087045479    | DUNS+4<br>NRA             |       |
| Point of Contact Details                 | School/Dent/Div/Prov                      | + POC Fmail          | - POC Phone               | -     |
| John Doe                                 | Grants Team                               | ]ohndoe@michigan.edu | (123) 456-7890            | r I   |
|                                          |                                           |                      |                           |       |
| Add Organization                         |                                           |                      |                           | -     |

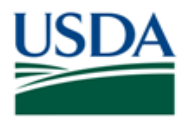

### Finalize and Submit the Access Request

1. On the Request Access screen, complete the various Work Contact Information fields.

At minimum you must complete the Occupation, Work Street Address, City, State, Postal Code, Work Phone, and Work Email fields.

| Request Access RA-3046                               |                       |                                    | Print Gancel Submit |  |  |
|------------------------------------------------------|-----------------------|------------------------------------|---------------------|--|--|
| √1. Role Selection ✓2. Organization 3. Pe            | ersonal Information   |                                    |                     |  |  |
| Work Contact Information                             |                       |                                    |                     |  |  |
| Enter your occupational details and contact informat | tion.                 |                                    |                     |  |  |
| Work Contact - Name and Title                        |                       |                                    |                     |  |  |
| Academic Title                                       | Title                 | First Name                         | Middle Name         |  |  |
| ~                                                    | ~                     | ARS                                |                     |  |  |
| Last Name<br>ARS-ST-CM-Rep                           |                       |                                    |                     |  |  |
| Work Contact - Address                               | * Work Street Address | Building or Room Number (Ontional) | * City              |  |  |
|                                                      |                       | Salaring of Room Hamber (optional) |                     |  |  |
|                                                      |                       |                                    |                     |  |  |
| State                                                | * Postal Code         | Country                            |                     |  |  |
| Alabama (AL)                                         |                       | United States V                    |                     |  |  |
|                                                      |                       |                                    |                     |  |  |
|                                                      |                       |                                    |                     |  |  |
| Work Contact - Phone and Fax Numbers                 |                       |                                    |                     |  |  |
| * Work Phone                                         | Country Code (Phone)  | Extension                          | Work Fax            |  |  |
|                                                      |                       |                                    |                     |  |  |
| Country Code (Fax)                                   | * Work Email          |                                    |                     |  |  |
|                                                      |                       |                                    |                     |  |  |

2. Click the [Submit] button to submit your access request.

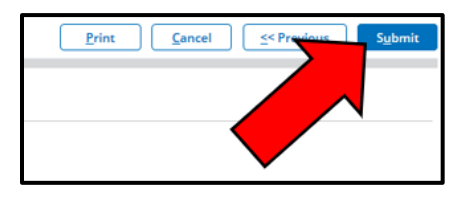

3. Upon successful submission, you will see a confirmation message and a list of reviewers who have received your access request. If you included multiple organizations, you will see a separate list of reviewers for each organization.

| Req<br>Statu<br>Submi | uest Access (RA-3046)<br>is:<br>tited                                                                         |                     |                | Print | Close |
|-----------------------|----------------------------------------------------------------------------------------------------|---------------------|----------------|-------|-------|
|                       |                                                                                                    |                     |                |       |       |
|                       | Your request has been submitted to the administrator(s) listed below and your request will be emailed to you. |                     |                |       |       |
|                       | N<br>DITGEDS THE STATE INNIA OF NEW IEDSE 35 DESAIIDCE EAINNATION SCHOOL OF AGDICIII TIIDE                    |                     |                |       |       |
|                       | Name                                                                                                    | E-Mail              | Phone          |       |       |
|                       | Test ARS                                                                                                    | mbooker@rutgers.gov | (123) 456-7890 |       |       |
|                       | Test ARS                                                                                                    | rdodger@rutgers.gov | (202) 720-0318 |       |       |
|                       | ARS ARS-ST-GL-Admin                                                                                           | mbooker@rutgers.gov | (123) 456-7890 |       |       |

**"No Grants Administrative Officer (GAO)" Error:** This error occurs if you select the Grants Processor (GP) or Signatory Official (SO) role *and* you select an organization for which there are currently no ezFedGrants users. The first user to request access for an organization in ezFedGrants must select the GAO role; therefore, no one can submit GP or SO access requests for this organization until the GAO's access request is approved (by a USDA agency). If you see the "No GAO" error, you must either remove the organization from your access request (and select a different organization, if your request only includes one organization), or discard the access request and wait until a GAO has been approved.

4. You should receive a confirmation email when your access request is approved. If you included multiple organizations on your access request, each organization must be approved separately; however, you will have access to ezFedGrants as soon as one organization is approved (you will only have access to agreements and other actions for approved organizations).

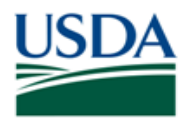

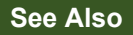

## Job Aids

- Using ezFedGrants The Basics Job Aid
- eAuthentication Account Creation Job Aid
- ezFedGrants External Portal User Roles Quick Reference
- Working with Multiple Organizations in ezFedGrants Quick Reference

### ezFedGrants Hyperlinks

- ezFedGrants Home page
- ezFedGrants FAQs general

#### **External Hyperlinks**

• SAMs for Unique Entity Identifier

### **Need Help?**

Contact: https://www.eauth.usda.gov/eauth/b/usda/contactus

| Version Control  |            |                                             |
|------------------|------------|---------------------------------------------|
| Name             | Date       | Changes Made                                |
| Abael Solomon    | May 2023   | Updated Verbiage and Screenshots            |
| Abael Solomon    | July.2023  | Updated PDF Attachment Language             |
| Kandice Whitaker | May 2022   | Removed DUN screenshots<br>Add link to SAMs |
| Abael Solomon    | April 2022 | Removed Broken Links                        |
| Abael Solomon    | Jan. 2022  | Updated OCFO website link                   |
| Kandice Whitaker | Oct 2021   | Updated "Need Help" section                 |
| April Murphy     | Sept. 2019 | Initial document created                    |